×

## **Consultar Dados Rejeitados Telemetria**

Esta funcionalidade permite consultar os dados rejeitados das leituras realizadas nos imóveis via telemetria, podendo ser Acessada através do caminho: GSAN > Micromedição > Leitura > Telemetria > Consultar Dados Rejeitados Telemetria.

Usuário seleciona a opção de "Consultar Dados Rejeitados Telemetria", o sistema exibe a tela para que sejam informados os parâmetros de consulta.

Os dados selecionados serão exibidos ordenados de forma decrescente pela data e hora de recepção.

Selecione, opcionalmente, o "Motivo de Rejeição" entre os itens disponibilizados pelo sistema e clique no botão **Filtrar**.

| Gsan -> Micromedicao                                   | > Leitura -> Telemetria -> Consultar Dados Rejeitados Telemetria |
|--------------------------------------------------------|------------------------------------------------------------------|
| Filtrar Dados Rejeitados Telemetria                    |                                                                  |
| Para filtrar dados rejeitados da telemetria, informe o | os dados abaixo:                                                 |
| Período de Envio dos Dados:*                           | dd/mm/aaaa                                                       |
| Apenas Envio de Dados Totalmente Rejeitados:*          | ◯ Sim ● Não                                                      |
| Motivo da rejeição:                                    | ▼                                                                |
|                                                        | * Campo Obrigatório                                              |
| Limpar Cancelar                                        | Filtrar                                                          |
|                                                        |                                                                  |
|                                                        |                                                                  |
|                                                        |                                                                  |
|                                                        |                                                                  |

## **Preenchimento dos Campos**

| Campo                                             | Orientações para Preenchimento                                                                                                    |
|---------------------------------------------------|----------------------------------------------------------------------------------------------------|
| Período de Envio dos<br>Dados(*)                  | Campo obrigatório - Informe o período de envio dos dados, no formato<br>dd/mm/aaaa (dia, mês, ano), ou clique no botão i para selecionar as<br>datas desejadas, link Pesquisar Data - Calendário.<br>Quando a data inicial for informada, o sistema replica o mesmo valor na<br>data final, caso a mesma não esteja preenchida, ou esteja preenchida com<br>o mesmo valor, e permite alteração para valor maior que o inicial.<br>Quando a data inicial for limpa, a data final também será limpa. |
| Apenas Envio de Dados<br>Totalmente Rejeitados(*) | Campo obrigatório - Selecione a opção "Sim", e o sistema filtra "Apenas<br>Envio de Dados Totalmente Rejeitados", caso contrário, marque a opção<br>"Não".<br>O sistema exibe com a opção "Não" selecionada, e permite que o usuário<br>selecione entre as opções: "Sim" ou "Não".                                                                                                    |
| Motivo da Rejeição                                | Selecione o "Motivo de Rejeição" entre os itens disponibilizados pelo sistema e clique no botão <b>Filtrar</b> .                                                                                                    |

O sistema exibe na tela abaixo os dados com base nos parâmetros informados, contendo a "Data do Envio"; "Inicio dos Dados Enviados"; e a "Rejeição":

|                | Gsan -> Micromedicao -> Leitura -> Telemetri | a -> Consultar Dados Rejeitados Telemetria |
|----------------|----------------------------------------------|--------------------------------------------|
| Consultar D    | ados Rejeitados da Telemetria                |                                            |
| Dados Encontra | do(s):                                       |                                            |
| Data do Envio  | Início dos Dados Enviados                    | Rejeição                                   |
| 07/05/2015     |                                              | TOTAL                                      |
| 07/05/2015     |                                              | TOTAL                                      |
| 07/05/2015     |                                              | TOTAL                                      |
| Voltar Filtro  |                                              |                                            |
| Voltar Filtro  |                                              |                                            |
|                |                                              |                                            |
|                |                                              |                                            |
|                |                                              |                                            |
|                |                                              |                                            |
|                |                                              |                                            |
|                |                                              |                                            |
|                |                                              |                                            |
|                |                                              |                                            |

Ao clicar no hiperlink do campo "Data do Envio", o sistema exibe a tela "Dados Rejeitados da Telemetria", conforme modelo abaixo, contendo o conteúdo dos dados e o motivo da rejeição:

|                                              | Gsan -> Micromedicao -> Leitura -> Telemetria -> Consultar Dados Rejeitados Telemetria |
|----------------------------------------------|----------------------------------------------------------------------------------------|
| Dados Rejeitados da                          | Telemetria                                                                             |
| Data do Envio:<br>Início dos Dados Enviados: | 07/05/2015                                                                             |
| Rejeição:                                    | TOTAL                                                                                  |
| Conteúdo                                     | Motivo Rejeição                                                                        |
|                                              | QUANTIDADE INVALIDA                                                                    |
| Voltar Cancelar                              |                                                                                        |

## Funcionalidade dos Botões

| Botão         | Descrição da Funcionalidade                                                                                                    |
|---------------|----------------------------------------------------------------------------------------------------|
| Filtrar       | Ao clicar neste botão, o sistema comanda a execução do filtro, com base nos parâmetros informados.                                                                                           |
|               | Ao clicar neste botão, o sistema permite a seleção de uma data válida, no formato dd/mm/aaaa (dia, mês, ano), link Pesquisar Data - Calendário.                                              |
| Limpar        | Ao clicar neste botão, o sistema limpa o conteúdo dos campos da tela.                                                                                                    |
| Cancelar      | Ao clicar neste botão, o sistema cancela a operação e retorna à tela principal.                                                                                                    |
| Reprocessar   | Ao clicar neste botão, o sistema permite a execução de consistência das leituras que ainda não tenham sido realizadas.                                                                       |
| Voltar Filtro | Ao clicar neste botão, o sistema retorna à tela de filtro.                                                                                                    |
| <b>I</b>      | Ao clicar neste botão, o sistema comanda a geração do "Relatório de Leituras<br>Transmitidas Via Telemetria", com base nos dados exibidos na tela que<br>atenderam aos parâmetros do filtro. |

Clique aqui para retornar ao Menu Principal do GSAN

From: https://www.gsan.com.br/ - Base de Conhecimento de Gestão Comercial de Saneamento

Permanent link: https://www.gsan.com.br/doku.php?id=ajuda:consultar\_dados\_rejeitados\_telemetria&rev=1431110505

Last update: **31/08/2017 01:11** 

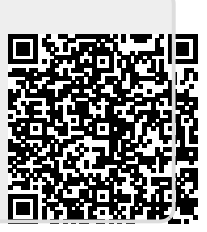